eduroam 漫遊設定 in 亞洲大學校園無線網路

## Android 10 前版本連線方式

1.在設定中選擇【網路和網際網路】,再選擇【Wi-Fi】

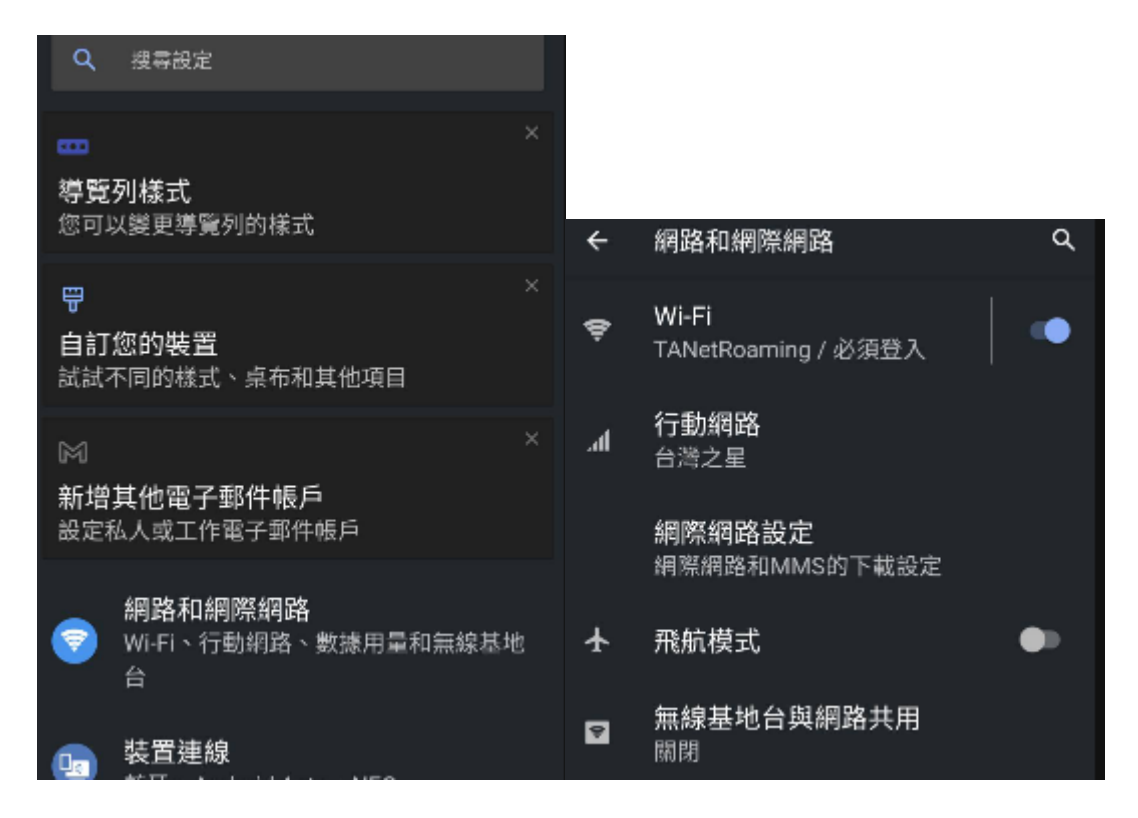

2.在【Wi-Fi】選單中,找尋【eduroam】

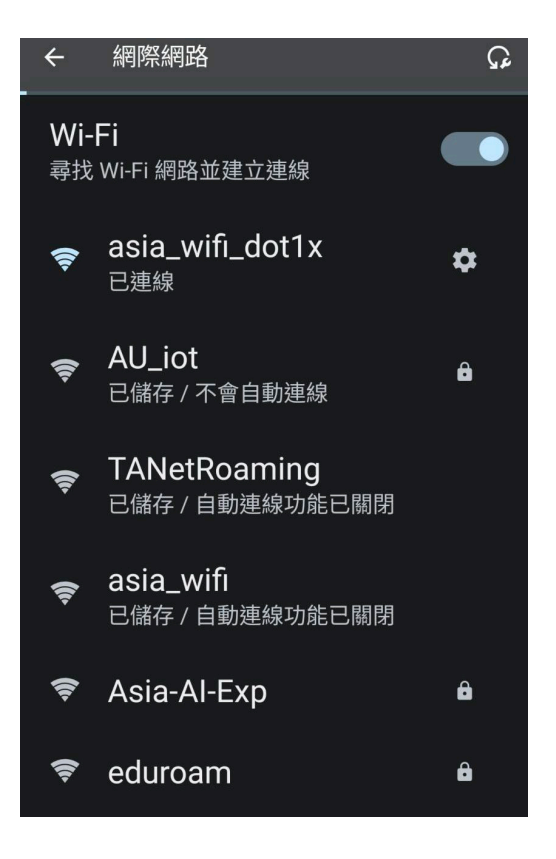

3.在【eduroam】連線設定中,設定下列資訊,設定完後按下【連線】

| EAP 方法 | PEAP                    |  |  |
|--------|-------------------------|--|--|
| 階段2驗證  | MSCHAPV2                |  |  |
| CA 憑證  | 請選擇【不進行驗證】              |  |  |
| 識別     | 輸入[使用者名稱]               |  |  |
|        | 使用者名稱為您的漫遊帳號            |  |  |
|        | 亞洲大學使用者的漫遊帳號為電子郵件信箱<全部> |  |  |
| 密碼     | 輸入[密碼]·密碼為您漫遊帳號的密碼      |  |  |
|        | 做事性定任何逻辑,因此每注题做影定私人演编。  |  |  |

|          |            | 应承担任任何認識了,因此認識,認識的意識,在個的意識, |
|----------|------------|-----------------------------|
|          |            | 身分                          |
|          |            |                             |
|          |            | 匿名身分                        |
| EAP 方法   |            |                             |
| PEAP     | •          |                             |
| 階段2驗證    |            | 名碑                          |
| MSCHAPV2 | -          | ·                           |
| CA 憑證    |            |                             |
| 請選取      | -          | □ 顯示密碼                      |
| 使用系統憑證   |            | 進階選項 ~                      |
|          | <b>.</b> . |                             |
| 不進行驗證    |            | 取消 連線                       |
| 網域       |            |                             |

4.ANID 帳號密碼正確,即可正常連線